Granting Limited Access To Adwords

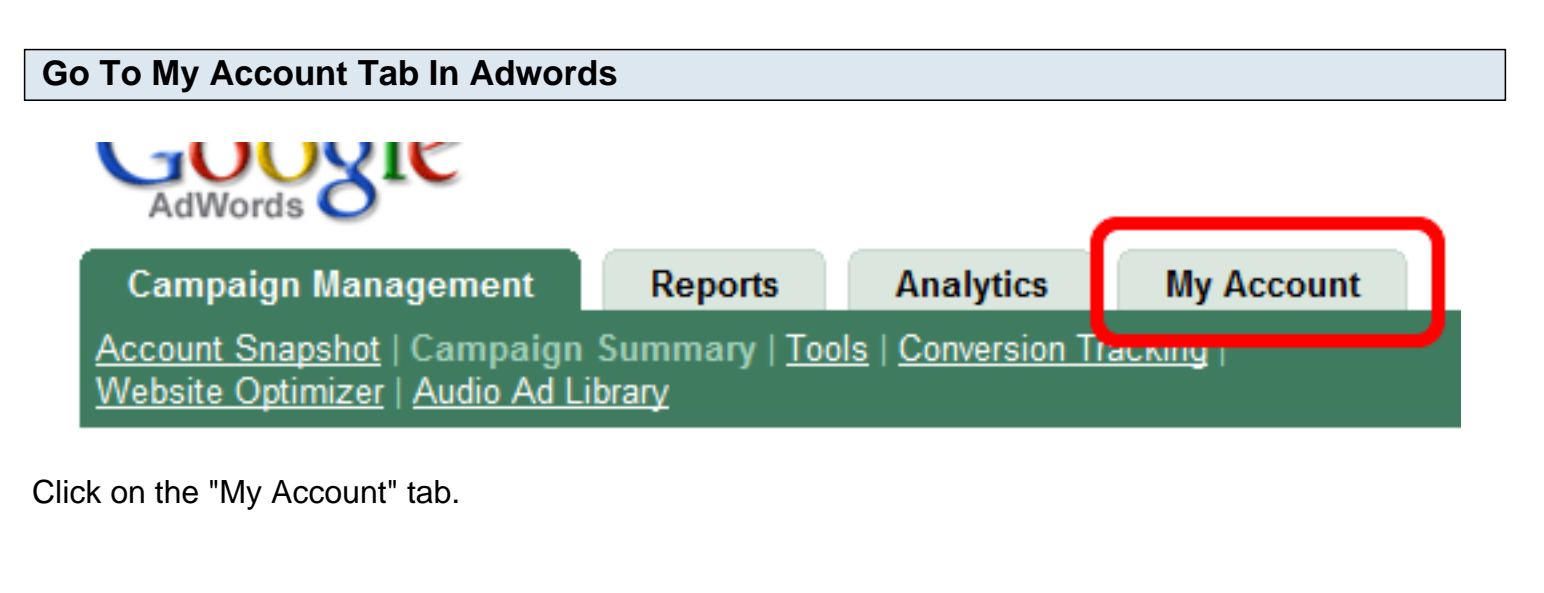

| Go To Access Link                |                 |                |            |
|----------------------------------|-----------------|----------------|------------|
| GUUXIC                           |                 |                |            |
| AdWords 🕗                        |                 |                |            |
| Campaign Management              | Reports         | Analytics      | My Account |
| Billing Summary   Billing Prefer | rences   Access | Account Prefer | ences      |

Click the "Access" link.

| Invite Users                      |               |                  |            |  |
|-----------------------------------|---------------|------------------|------------|--|
| AdWords                           |               |                  |            |  |
| Campaign Management               | Reports       | Analytics        | My Account |  |
| Billing Summary   Billing Prefere | nces   Access | Account Preferen | <u>ces</u> |  |

## Access to this AdWords Account

If you manage this AdWords account with others, see who has access to sign in. Note that users with access to this AdWords account also have access to the associated AdSense account. Invite others to create their own login email and password to access this account by clicking 'Invite other users.' Learn more

| + Invite other users |              |              |  |
|----------------------|--------------|--------------|--|
|                      | AdWords User | Access Level |  |

Click The "Invite other users" link.

| Add User Info and Restriction                | ons           |                  |            |  |
|----------------------------------------------|---------------|------------------|------------|--|
| AdWords                                      |               |                  |            |  |
| Campaign Management                          | Reports       | Analytics        | My Account |  |
| Billing Summary   Billing Preferen           | nces   Access | Account Preferen | <u>ces</u> |  |
| Access >Invite Others to Access this Account |               |                  |            |  |

## Invite Others to Access this Account

Specify recipients > Personalize your invitation > Review and send > Await a response

First, send invitations to people to access this AdWords account.

Next, your invitee accepts your invitation and creates a personal login to AdWords. Finally, we'll notify you when your invitee responds. If they accept, you must confirm and grant the invitee access to your account through the Access page.

| Who would you like to | invite?                                                                                                    |
|-----------------------|----------------------------------------------------------------------------------------------------|
| Email address:        | Choose the access level for your invited user:                                                                                                    |
|                       | Administrative Access                                                                                                    |
| Name (optional):      | An administrative access user can invite or disable user access, and modify<br>all aspects of an AdWords account including billing settings and keywords.                                          |
|                       | Standard Access                                                                                                    |
|                       | One access level below administrative, a standard access user can modify<br>keywords, ad groups, campaigns, CPCs, and daily budget, but can't invite or<br>disable a user's access to the account. |
|                       | Reports Access<br>A reports access user only has the ability to create and run reports                                                                                                    |

Invite the person you want to manage your account. Normally you will give "Standard Access" to someone so that they can modify campaigns, but can't modify your account information or preferences.

| Personal Message                                                                         |
|------------------------------------------------------------------------------------------|
| AdWords                                                                                  |
| Campaign Management Reports Analytics My Account                                         |
| Billing Summary   Billing Preferences   Access   Account Preferences                     |
| Access >Invite Others to Access this Account                                             |
| Invite Others to Access this Account                                                     |
| Specify recipients > Personalize your invitation > Review and send > Await a response    |
| Your name (optional)                                                                     |
| Add a personal message or explanation to appear at the top of the invitation. (optional) |
|                                                                                          |
| Preview the invitation                                                                   |
| «Back Continue »                                                                         |

You don't need to do anything here, you can just click "Continue"

```
Into invitation expires on sep 5, 2000.

If clicking the link above does not work, conew browser window instead.

If you have received this invitation in error

If clicking the link above does not work, conew browser window instead.

For more information, please visit our freque

Please note: Even if you already have access

it's a good idea to create your own login er

This gives you more control over your person

Sincerely,

The Google AdWords Team
```

« Back Send Invitations

Click "Send Invitations" and you're done. Now you just have to wait for them to accept and you have to approve them.